Setting Up A Multi-Site Connection

- 1. If not done so already, setup the individual sites in the Site Manager (Multi-Site connections can only be setup from sites launched from the site manager).
- 2. Launch the site you wise to use as part of a multi-site view from the Site Manager.
- 3. After the site loads right click on the camera you wish to include in the multi-site view. When the popup menu appears select 'Add To A Multo-Site'.
- 4. The dialog below will appear. If there are no site names in the list create one and click 'Add New Group'

| Various<br>Home and MPT |              |  | Add New Group |
|-------------------------|--------------|--|---------------|
| Home and MPT            | Various      |  |               |
|                         | Home and MPT |  |               |
|                         |              |  |               |
|                         |              |  |               |
|                         |              |  |               |
|                         |              |  |               |
|                         |              |  |               |
|                         |              |  |               |
|                         |              |  |               |
|                         |              |  |               |

- 5. Click on a site in the list and then click the select button.
- 6. A dialog will appear showing a list of cameras and sites already part of the group, with the newly added one at the top. Select OK to save and add the new camera or Cancel. You can also delete other cameras from the list by selecting the camera and clicking the Delete button.

| 3 | Site Name :<br>Camera Name :<br>Camera Number : | Home (Local)<br>Camera 5<br>5 | i   |
|---|-------------------------------------------------|-------------------------------|-----|
|   | Site Name :<br>Camera Name :<br>Camera Number : | mpt [ee0e]<br>Camera 11<br>11 |     |
|   | Site Name :<br>Camera Name :<br>Camera Number : | mpt [ee0e]<br>Camera 1<br>1   |     |
|   | Site Name :<br>Camera Name :<br>Camera Number : | Home (Local)<br>Camera 1<br>1 |     |
|   | Site Name :<br>Camera Name :<br>Camera Number : | Home (Local)<br>Camera 8<br>8 |     |
|   | Site Name :<br>Camera Name :                    | Home (Local)<br>Camera 2      |     |
|   | Delete                                          | Cancel                        | Ck. |

- 7. Repeat from step 3 to add more cameras. Or repeat from step 2 to select another site and add its cameras.
- 8. Once you can finished adding the cameras needed. Close and re-launch the Site Manager and select the Multi-Site Group to view the cameras. All multi-sites in the site manager are prefixed with 'Multi-Site :'